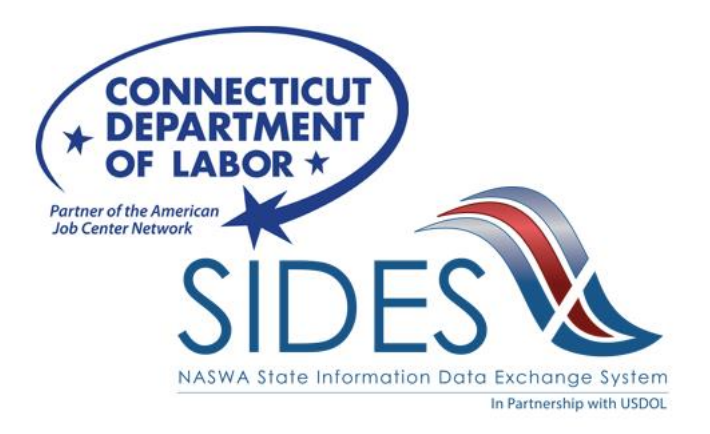

# **E-Response Enrollment and Account Update Instructions**

#### Contents

| Request a SIDES Enrollment PIN                   | 1 |
|--------------------------------------------------|---|
| When you receive your SIDES Enrollment PIN       | 4 |
| Post-Enrollment Actions                          | 7 |
| CTDOL SIDES Administration – We're Here to Help! | 9 |

**NOTE:** If you are a currently enrolled Connecticut Department of Labor (CTDOL) SIDES E-Response employer, please skip to step #6 to access your existing account to make E-Response contact information updates.

## **Request a SIDES Enrollment PIN**

**1.** Open the ReEmployCT employer site (<u>https://reemploycttax.dol.ct.gov</u>) and select the "Enroll/Access SIDES E-Response" link.

| RE EMPLOY<br>Unemployment System Allin<br>Welcome                                                                                                    | ance Partner                                                                                                    |                                                                                                    | CONNECTICUT<br>DEPARTMENT<br>OF LABOR *<br>Parter of the Annual<br>So Construction                                                                                                    |
|----------------------------------------------------------------------------------------------------|----------------------------------------------------------------------------------------------------|----------------------------------------------------------------------------------------------------|----------------------------------------------------------------------------------------------------|
| Weld                                                                                                    | ome to ReEmployCT, Connec                                                                                                    | ticut's Tax and Wage                                                                                               | Reporting System                                                                                                    |
| New Employers<br>If you are a new employer to<br>Connecticut and do not have an<br>Employer Account Number (EAN)<br>Apply Here<br>Quick links : Update BIA Information | Existing Employers<br>If you have an Employer Account<br>Number (EAN) and your entity does not<br>have a User ID and Cassword<br>Create User ID and Passwork<br>on Add Federal Identification Num | Third Party Agents (TPA)<br>If you are a Third Party<br>Agent<br>Create a TPA Account<br>ber (FEIN), Enroll/Access | Employer/TPA Log In         User ID         Password         (Case sensitive)         Log In         Forgot User ID Forgot Password         Im not a robot         reCAPTCHA<br>Privacy - Tems         SIDES E-Response       QuickACCESS |
| For Claimant Services, <u>Click he</u>                                                                                                    | <u>re</u>                                                                                                    |                                                                                                    |                                                                                                    |
| Privacy Policy   Disclaimer   Accessibility Policy<br>The Connecticut Department of Labor is an equal of                                                               | opportunity employer.                                                                                                    |                                                                                                    | ©2014-The Connecticut Department of Labor                                                                                                    |

**2.** Answer No to the "Already have a PIN" question and select Next.

| REEMPLOY CT<br>Unemployment System Alliance Partner<br>Welcome                                                                                                    | CONNECTICUT<br>DEPARTMENT<br>OF LABOR *                                                                                          |
|----------------------------------------------------------------------------------------------------|----------------------------------------------------------------------------------------------------|
|                                                                                                    | NMON-571                                                                                                    |
| Welcome to SIDES E-Response<br>Required Information                                                                                                    |                                                                                                    |
| Department of Labor, Bureau of Unemployment Compensation                                                                                                    |                                                                                                    |
| GETTING STARTED WITH SIDES E-RESPONSE                                                                                                    |                                                                                                    |
| SIDES E-Response is a new computer-to-computer interface designed to provide employers with secure online reporting of separation and filing for unemployment insurance (UI) benefits. SIDES (the State Information Data Exchange System) offers a free-of-charge, <u>nationally s</u> and their agents to easily respond to UI information requests.                                                                                                    | wage information about individuals<br>standardized format for employers                                                          |
| Using SIDES E-Response reduces follow-up phone calls, helps prevent payments to those who do not meet eligibility requirements. SIDES I<br>streamlines the UI response process, reducing paperwork and saving time and money. SIDES E-Response is an easy, efficient and cost-savi<br>accurate and timely information by mail. Furthermore, using this option helps keep unemployment insurance rates as low as possible by pr<br>information to the Bureau of Unemployment Compensation before claims are paid. SIDES E-Response reduces employer costs allocated to<br>with paper documents. | E-Response reduces appeals and<br>ing alternative to providing<br>oviding accurate and timely<br>handling and postage associated |
| This site guides through the enrollment process so they can begin using the timesaving SIDES E-Response system.                                                                                                    |                                                                                                    |
| 1. # Already have a PIN O Yes No                                                                                                    |                                                                                                    |
|                                                                                                    | Next>                                                                                                    |
| Privacy Dolicy   Disclaimer   Accessibility Dolicy                                                                                                    | ©2014-The Connecticut Department of Labor                                                                                        |
| The connected bepartment of table is an equal opportunity employer.                                                                                                    | CT Benefits Production 20230209-0301                                                                                             |

**3.** Enter your 10-digit CTDOL Employer Account Number (EAN) and 9-digit Federal Employer Identification Number (FEIN) without including any dashes, then select Search.

| REENPLOY CT<br>Unemployment System Alliance Partner                   | CONNECTICUT<br>+ DEPARTMENT<br>OF LABOR +<br>Protect Advanced<br>BC Control Ford |
|-----------------------------------------------------------------------|----------------------------------------------------------------------------------|
| SIDES E-Response Enrollment Request                                   | <back< th=""></back<>                                                            |
| The Connecticut Department of Labor is an equal opportunity employer. | CT Benefits Production 20230713-0347-p01                                         |

**4.** Select your company, check the "I would like to participate in the UI SIDES E-Response system" box and then select Submit.

| REEMP<br>Unemployment Sys                                                                                                    | Stem Alliance Partner                                                                                                    |                                                                                                    |                                                                                                    | CONNECTICUT<br>DEPARTMENT<br>OF LABOR *<br>Parter of the American<br>Bid Constructions |
|----------------------------------------------------------------------------------------------------|----------------------------------------------------------------------------------------------------|----------------------------------------------------------------------------------------------------|----------------------------------------------------------------------------------------------------|----------------------------------------------------------------------------------------|
|                                                                                                    | SIDE                                                                                                    | 5 E-Response En<br>* Required Info<br>1. * EAN 3300<br>2. * FEIN 874                                                                                                    | rollment Request<br>rmation                                                                                                    | NMON-573                                                                               |
| Search Results :<br>Matching EAN & F<br>(No of Records:<br>Select                                                                              | EIN<br>1 - 1 of 1, Page: 1 of 1)<br>Entity Name                                                                                                    | Trade Name                                                                                                    | Federal Employer Identification N                                                                                                    | umber (FEIN)                                                                           |
| $\bigcirc$                                                                                                    | BEDDING LLC                                                                                                    |                                                                                                    | 874                                                                                                    |                                                                                        |
| (No of Records.                                                                                                    | 1 - 1 of 1, Page: 1 of 1)                                                                                                    |                                                                                                    |                                                                                                    |                                                                                        |
| When your enrollin<br>will use this PIN t<br>additional employ<br>After you receive<br>contact informati<br>they are posted fo<br>3. * I would | ment is processed, "very null receive a let<br>o complete your enrollment. Network of<br>rer information requested there. Your er<br>an email address or from the respons<br>or on email address or from the respons<br>or only thirty days and you will have ter<br>I like to participate in the UI SIDES E-Re | tter at your address of re<br>hethps://www.ctdol.st<br>roolment will be effectiv<br>rollment in SIDES E-Ress<br>e system. Be sure to wa<br>n days to enter your sepu<br>asponse system | cord with your Personal Identification Number (<br>at 1:00 AM the following day.<br>onse, you will only use this site to un-enroll or<br>th for emailed requests for information from th<br>ration data. | PIN) included. You<br>your PIN and the<br>to update your<br>le Department, as          |
| Privacy Policy   Disclaimer   Access<br>The Connecticut Department of Lab                                                                      | sibility Policy<br>bor is an equal opportunity employer.                                                                                                    |                                                                                                    |                                                                                                    | ©2014-The Connecticut Department of Labor                                              |
|                                                                                                    |                                                                                                    |                                                                                                    |                                                                                                    | CT Benefits Production 20230713-0347-p01                                               |

**5.** You will receive a "SIDES E-Response employer request saved successfully" message. Select the Home button.

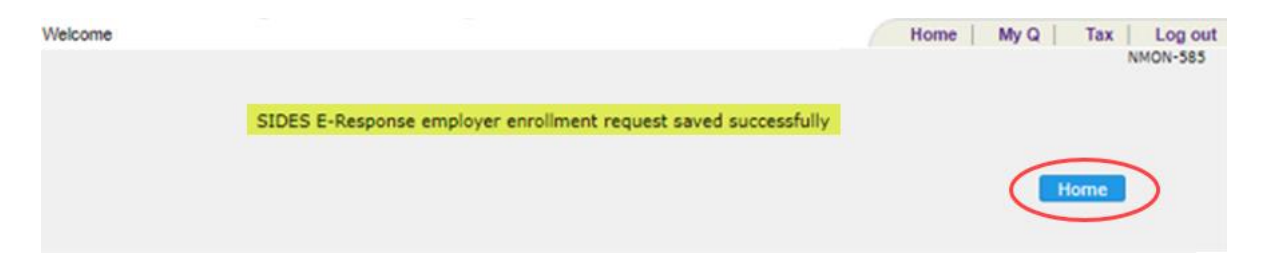

ReEmployCT will mail you your SIDES E-Response Enrollment PIN letter on the following business day.

OPTIONAL: If your company has a ReEmployCT account and you don't want to wait for the SIDES E-Response Enrollment PIN letter to arrive in the mail, your SIDES Enrollment PIN letter is also available in the ReEmployCT-Inquiry-Correspondence-View Correspondence section on the business day following your PIN request. Please contact the CTDOL Employer Tax Accounting unit at 860.263.6470 or <u>dol.etau@ct.gov</u> if you require assistance logging into your company's ReEmployCT account.

## When you receive your SIDES Enrollment PIN

**6.** Open the ReEmployCT employer site (<u>https://reemploycttax.dol.ct.gov</u>) and select the "Enroll/Access SIDES E-Response" link.

| RE EMPLOY<br>Unemployment System Allia<br>Welcome                                                                               | ance Partner                                                                                                    |                                                                                       | CONNECTICUT<br>DEPARTMENT<br>OF LABOR *<br>Future of the Annual<br>Id Center Interview                                                     |  |
|----------------------------------------------------------------------------------------------------|----------------------------------------------------------------------------------------------------|---------------------------------------------------------------------------------------|----------------------------------------------------------------------------------------------------|--|
| Weid                                                                                                    | ome to ReEmployCT, Connec                                                                                                    | ticut's Tax and Wage                                                                  | LOGIN-001<br>Reporting System                                                                                                    |  |
| New Employers<br>If you are a new employer to<br>Connecticut and do not have an<br>Employer Account Number (EAN)<br>Apply Here  | Existing Employers<br>If you have an Employer Account<br>Number (EAN) and your entity does not<br>have a User ID and Cassword<br>Create User ID and Passwork | Third Party Agents (TPA)<br>If you are a Third Party<br>Agent<br>Create a TPA Account | Employer/TPA Log In User ID Password (Case sensitive) Log In Forgot User ID Forgot Password I'm not a robot I'm not a robot Privacy - Tems |  |
| Quick links : <u>Update BIA Information</u> Add Federal Identification Number (FEIN) Enroll/Access SIDES E-Response QuickACCESS |                                                                                                    |                                                                                       |                                                                                                    |  |
| Privacy Policy   Disclaimer   Accessibility Policy<br>The Connecticut Department of Labor is an equal o                         | opportunity employer.                                                                                                    |                                                                                       | ©2014-The Connecticut Department of Labor<br>CT Tax Production 20230712-1800                                                               |  |

**7.** Answer Yes to the "Already have a PIN" question and select Next.

| RE EMPLOY CT<br>Unemployment System Alliance Partner                                                                                                    | CONNECTICUT<br>DEPARTMENT<br>OF LABOR *                                                                                    |
|----------------------------------------------------------------------------------------------------|----------------------------------------------------------------------------------------------------|
| Welcome                                                                                                    | NMON-571                                                                                                    |
| Welcome to SIDES E-Response<br>Required Information                                                                                                    |                                                                                                    |
| Department of Labor, Bureau of Unemployment Compensation                                                                                                    |                                                                                                    |
| GETTING STARTED WITH SIDES E-RESPONSE                                                                                                    |                                                                                                    |
| SIDES E-Response is a new computer-to-computer interface designed to provide employers with secure online reporting of separation and w filing for unemployment insurance (UI) benefits. SIDES (the State Information Data Exchange System) offers a free-of-charge, <u>nationally st</u> and their agents to easily respond to UI information reguests.                                                                                                    | age information about individuals<br>andardized format for employers                                                       |
| Using SIDES E-Response reduces follow-up phone calls, helps prevent payments to those who do not meet eligibility requirements. SIDES E-<br>streamlines the UI response process, reducing paperwork and saving time and money. SIDES E-Response is an easy, efficient and cost-savin<br>accurate and timely information by mail. Furthermore, using this option helps keep unemployment insurance rates as low as possible by pro-<br>information to the Bureau of Unemployment Compensation before claims are paid. SIDES E-Response reduces employer costs allocated to h<br>with paper documents. | Response reduces appeals and<br>g alternative to providing<br>viding accurate and timely<br>andling and postage associated |
| This site guides through the enrollment process so they can begin using the timesaving SIDES E-Response system.                                                                                                    |                                                                                                    |
| 1. * Already have a PIN Yes No                                                                                                    |                                                                                                    |
|                                                                                                    | Next>                                                                                                    |
| Privacy_Policy         Disclaimer         Accessibility Policy         ©7           The Connecticut Department of Labor is an equal opportunity employer.         d         d                                                                                                    | 2014-The Connecticut Department of Labor                                                                                   |

 Enter your 10-digit CTDOL Employer Account Number (EAN), 9-digit Federal Employer Identification Number (FEIN) and Current (Active) PIN without including any dashes, then select Next. For new SIDES E-Response employers, your Current (Active) PIN will be listed at the top right in your SIDES E-Response Enrollment PIN letter.

| REEMPLOY CT<br>Unemployment System Alliance Partner<br>Welcome                                                     | CONNECTICUT<br>DEPARTMENT<br>OF LABOR *  |
|----------------------------------------------------------------------------------------------------|------------------------------------------|
| SIDES E-Response PIN Login<br>• Required Information<br>1. * EAN<br>2. * FEIN<br>3. * Current (Active) PIN<br>9999 | Canada Department of Labor               |
| The Connecticut Department of Labor is an equal opportunity employer.                                              | CT Benefits Production 20230713-0347-p01 |

**9.** Enter your company's legal and trade names, contact information where CTDOL can call your company if we need to reach you regarding SIDES E-Response, and the email address where you would like CTDOL to send your company's SIDES electronic Notice of Claim Filed notifications. *PLEASE NOTE: If there are multiple staff members at your company that should be notified of new UI benefit claim filings, it is a best practice that you enter an email address that all applicable staff can access.* Once all fields have been completed, select Enroll.

| Velcome |                                                                                                    | Home   My Q   Tax   Log out    |
|---------|----------------------------------------------------------------------------------------------------|--------------------------------|
|         | SIDES E-Response Contact Information<br>* Required Information<br>EAN FEIN                                                                                    | NMON-577                       |
|         | 1. * Employer Name (Legal)                                                                                                    |                                |
|         | 2. * Employer Name (Doing Business as)                                                                                                    |                                |
|         | S. * Employer Email     Note: All future SIDES E-Response communications and requests     for separation will be sent to this email address     Confirm Email |                                |
|         | 5. * Employer Contact Information<br>a. Full Name                                                                                                    |                                |
|         | b. Title                                                                                                    |                                |
|         | c. Phone                                                                                                    |                                |
|         |                                                                                                    | <back enroll<="" td=""></back> |

**10.** You will receive a "SIDES E-Response employer registration done successfully" message. Select the Home button.

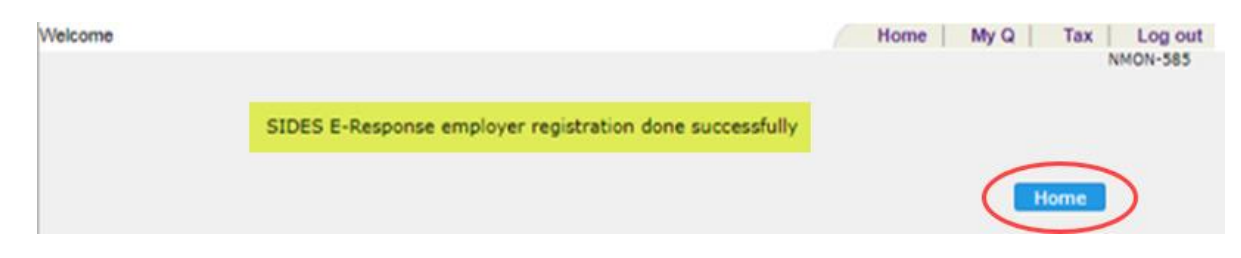

### **Post-Enrollment Actions**

11. When you receive a CTDOL separation information notice at the email address that you provided in step 9, log into the SIDES E-Response site's (<u>https://uisides.org/</u>) Connecticut Separation Information Exchange using your 9-digit FEIN, 10-digit CT EAN, and CT SIDES E-Response PIN to access and reply to the notice. *Do not include dashes when entering your FEIN and EAN numbers.* 

| SIDES E-Response                        |                        |   |
|-----------------------------------------|------------------------|---|
|                                         |                        |   |
| State:                                  | Connecticut            | * |
| Exchange:                               | Separation Information | ~ |
| Federal Employer Identification Number: |                        |   |
| State Employer Identification Number:   |                        |   |
| Pin/Access Code:                        |                        |   |
|                                         | .og In                 |   |

| SIDES<br>E-Respo    | Nonse (1997)                                                        |                                         |                        | State: CT<br>FEIN: Log Out<br>SEIN: |
|---------------------|---------------------------------------------------------------------|-----------------------------------------|------------------------|-------------------------------------|
|                     |                                                                     |                                         |                        | User Guide                          |
| Annound             | ement:                                                              |                                         |                        |                                     |
| SIDES E<br>your res | -Response is down every Sunday<br>sponse is submitted by the requir | y for maintenance from<br>red due date. | n midnight ET to 4AM E | T. Please plan ahead to ensure      |
|                     | Sepa                                                                | aration Informa                         | ation Requests         |                                     |
| 🗆 Hide s            | ubmitted records                                                    |                                         |                        |                                     |
|                     | Name 🗘                                                              | SSN 0                                   | Due Date 🔺             | Response Status 🔅                   |
|                     |                                                                     |                                         | 07/03/2023             | Submitted                           |
|                     |                                                                     |                                         | 07/03/2023             | Submitted                           |
|                     |                                                                     |                                         | 07/03/2023             | Not Started                         |
|                     |                                                                     |                                         | 07/06/2023             | Submitted                           |
|                     |                                                                     |                                         | 07/06/2023             | Submitted                           |
|                     |                                                                     |                                         | 07/06/2023             | In Progress                         |

Your responses to the separation notice questions and the date/time they were entered into SIDES E-Response are recorded on the ReEmployCT claim by the following business day. Please also note that any claims filed prior to your SIDES E-Response enrollment will not appear on the SIDES E-Response site and you should follow the instructions on the form UI- 21A "Notice to Employer of Claim Filed and Request for Information" that you received to respond.

Detailed help – including screen captures – for the SIDES E-Response website is available here: <u>http://www.itsc.org/Pages/SIDES\_eResponse.aspx</u>

**12.**Use the "Enroll/Access SIDES E-Response" link from Step 6 if you need to update your SIDES E-Response account's contact information in the future.

# **CTDOL SIDES Administration – We're Here to Help!**

Require assistance enrolling in SIDES E-Response?

Need help updating your existing SIDES E-Response account?

Have a SIDES question?

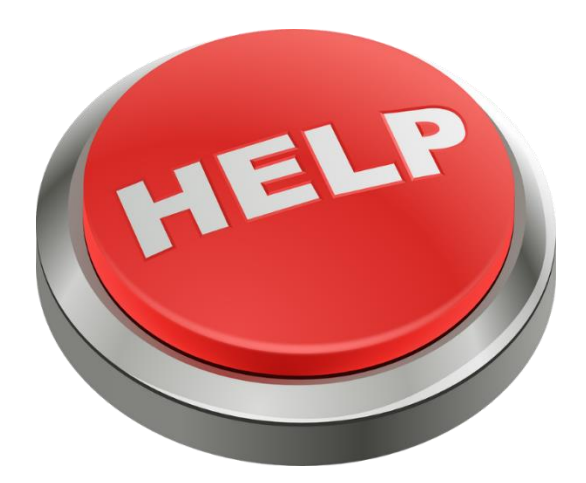

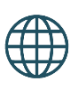

portal.ct.gov/DOL/Divisions/Unemployment-Insurance-Benefits/SIDES

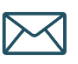

DOL.SIDESadmin@ct.gov

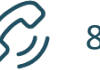

860-263-6779